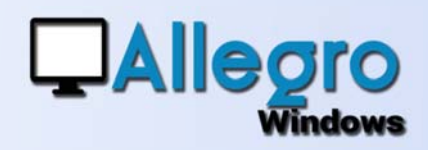

# OMGEKEERDE INVOER & AFPUNTING

### DOEL

De invoer van de betaling doen vóór de invoer van de factuur.

## **INLEIDING**

#### INVOER VAN DE BETALING VÓÓR DE FACTUUR

Soms wordt het financieel ingevoerd zonder dat de factuur reeds werd opgesteld. De invoer van de factuur en afpunting worden in omgekeerde volgorde gedaan.

## STAP 1

#### PARAMETERS DAGBOEKEN

Duid aan of uw verkoop of aankoopdagboek de omgekeerde invoer kan behandelen. Ga in het menu parameters/dagboeken en kies de eigenschappen van het dagboek. Vink de optie "Invoeren van de afpunting" aan.

|                   |             |        | _ |
|-------------------|-------------|--------|---|
| Dagboek verkope   | n 'FV1'     |        |   |
| Beschrijving      |             |        |   |
| Referentie        | FV1         |        |   |
| Omschrijving      | Ventes      |        |   |
| Туре              | Facturen    | -      |   |
| Actief            | o Ja        | 🔘 Neen |   |
| 🔲 Invoeren van de | e afpunting |        |   |
| Begin tekst       |             | P [    |   |
| Eind tekst        |             | ] 🔎 📃  |   |
| Verso tekst       |             | ] 🔎 📃  |   |
| Bewaren doc.      |             |        |   |

## STAP 2

#### **INVOER VAN DE BETALING**

De invoer van de betaling via het financieel wordt zoals gebruikelijk uitgevoerd. Het enige verschil is dat u niet rechtstreeks kan afpunten daar de factuur nog niet bestaat in uw boekhouding. Ga verder met de invoer en bekrachtig het document.

## **STAP 3**

### **DE INVOER VAN DE FACTUUR**

Kies het dagboek en de klant bij de invoer van de factuur. Als het dagboek geparametreerd werd zoals hiervoor aangegeven en de gekozen

| J Invoer V | erkoper | 1 |      |
|------------|---------|---|------|
| Dagboek:   | V1      | ÷ | Fact |
| Klant      | X       |   |      |

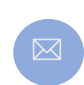

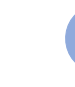

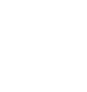

Allegro North Coremansstraat 22 Bus 1 2600 Berchem

Sales@allegro.be

www.allegro.be

URI

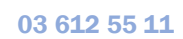

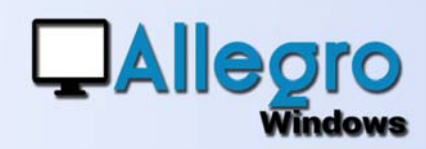

# OMGEKEERDE INVOER & AFPUNTING

klant nog niet afgepunte financiële boekingen heeft, zal een nieuw scherm getoond worden met de financiële verrichtingen die kunnen gebruikt worden.

| Dagboe          | sk:  | FV1 +           | Fact +        |                         | 9 Perio     | ode: C         | DCT +                  |             | Bedrag btw incl. | Disconto<br>Type: Gee | n -  |  |
|-----------------|------|-----------------|---------------|-------------------------|-------------|----------------|------------------------|-------------|------------------|-----------------------|------|--|
| Klant:          |      | 1               | 🔎 Packa       | gging Clavie            | Datu        | m doc: 1       | 9-10-18 🔲 🗸            | K           | loers: 1.0000000 | Percentage:           | 0.00 |  |
| Comm            | Opzo | eken afpunti    | ng            |                         |             |                |                        |             |                  |                       |      |  |
| 0.G.M           |      |                 |               |                         |             |                |                        |             |                  |                       |      |  |
| 0.G.M           | 1    | Dagboek         | Doc. nr.      | Datum doc               | Af te punte | n EUR          | Af te punten           | Munt        | Commentaar       | Stuk                  | Nota |  |
| O.G.M<br>Status |      | Dagboek<br>FIN1 | Doc. nr.<br>1 | Datum doc<br>06/09/2018 | Af te punte | n EUR<br>00.00 | Af te punten<br>900.00 | Munt<br>EUR | Commentaar       | Stuk                  | Nota |  |

Selecteer één of meerdere lijnen en bekrachtig. Allegro zal dan het totaalbedrag van de geselecteerde documenten voorstellen, u hoeft dan enkel nog de detaillijnen in te vullen en de factuur te bekrachtigen de afpunting gebeurt automatisch.

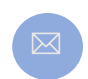

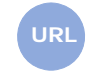

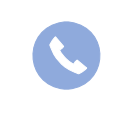

Allegro North Coremansstraat 22 Bus 1 2600 Berchem

Sales@allegro.be

www.allegro.be

03 612 55 11